# SIEMENS

Industry Online Support

8.

NEWS

# Kom igång med rapporter.

WinCC Unified

22

https://siemens.se/teknisk-support

Siemens Teknisk support

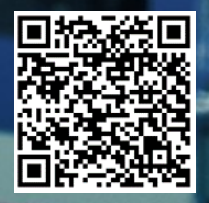

| Säkerhets- | Detta är ett tips/exempel på en lösning som ska hjälpa användaren att komma |
|------------|-----------------------------------------------------------------------------|
| mormation  | igång och se möjligheterna med Siemens industriprodukter.                   |

Användaren måste själv anpassa detta tips/exempel till sin applikation.

Användaren ansvarar för att förhindra obehörig åtkomst till sina anläggningar, system, maskiner och nätverk. System, maskiner och komponenter bör endast anslutas till företagsnätverk eller internet om och i den utsträckning det är nödvändigt och med lämpliga säkerhetsåtgärder på plats (t.ex. brandväggar och nätverkssegmentering).

Dessutom bör Siemens vägledning om lämpliga säkerhetsåtgärder beaktas. För mer information om industriell säkerhet se <u>www.siemens.com/industrialsecurity</u>

Siemens tar inget ansvar om materiel och/eller personal skadas i samband med användning av detta tips/exempel.

Vi kan heller inte garantera att innehållet är helt felfritt och vi förbehåller oss rätten att ändra tipset/exemplet vid behov.

# 1 WinCC Unified - Rapporter

#### 1.1 Sammanfattning

Det här exemplet beskriver hur du skapar en excelmall för dina rapporter och hur du kan skapa en rapport i runtime applikationen.

SIMATIC HMI WinCC Unified Creating templates for production reports in Excel <a href="https://support.industry.siemens.com/cs/hn/en/view/109803799">https://support.industry.siemens.com/cs/hn/en/view/109803799</a>

På ovan länk-finns en manual som beskriver alla inställningar mera utförligt. Läs gärna den också

#### 1.2 Produkter och mjukvaror som använts

| Produkt                      | Version     | Beställningsnummer |
|------------------------------|-------------|--------------------|
| CPU1518F-4PN/DP              | fw 2.9.2    | 6ES7518-4FP00-0AB0 |
| MTP1500 Unified Comfort      | V17.0.0.2   | 6AV2128-3QB06-0AX0 |
| Step7 Professional           | V17 Upd3    |                    |
| WinCC Unified                | V17 Upd3    |                    |
| Simatic HMI Memory Card - SD |             | 6AV2181-8XP00-0AX0 |
| WinCC Unified Excel Add-In   | V17         | DVD2               |
| Microsoft Excel              | >V16.0.6769 |                    |

Produkter och mjukvaror som använts vid framtagande av tipset

Till tipset tillhör följande filer

| Typ av fil | Filnamn                 |
|------------|-------------------------|
| Projekt    | Unified_Reporting.zap17 |

# 2 Förbered projektet

### 2.1 Projekt

Projektet skall innehålla alla taggar, loggtaggar mm som skall användas i rapporten.

Skapa en bild som innehåller objektet "Reports".

Det är med denna som operatören konfigurerar när, var och hur en rapport skall skapas. Detta sker i runtimeapplikationen.

|   |                             | 0                                  | •                |               |
|---|-----------------------------|------------------------------------|------------------|---------------|
|   |                             |                                    |                  | > Elements    |
|   |                             |                                    |                  | > Controls    |
|   | Reports 🕒 Report jobs       | හි Job parameters හි Global settin | gs .             | ✓ My controls |
|   |                             | •                                  |                  | 8             |
|   |                             |                                    | Y                |               |
|   | Name Job name Creation time | ▼ Files                            | Status           | Reports       |
|   |                             |                                    |                  |               |
|   |                             |                                    | $\leq$           |               |
|   |                             |                                    | <b>`</b>         |               |
| C |                             |                                    | •                |               |
|   |                             |                                    |                  |               |
|   |                             |                                    |                  |               |
|   |                             |                                    |                  |               |
|   |                             |                                    |                  |               |
|   |                             |                                    |                  |               |
|   |                             |                                    |                  |               |
|   |                             |                                    |                  |               |
|   |                             |                                    |                  |               |
|   | 0                           |                                    | Show information |               |
|   |                             | U                                  | 0                |               |

# 3 Installera rapporttillägg (add-in) i Excel

#### 3.1 Installera excelmanifest på dator

Dubbelklicka på Installationsfilen som finns i mappen \Support\Reporting\ på DVD\_2 av Tia Portal installationsskivor och följ instruktionerna.

#### 3.2 Konfigurera access till excelmanifestet

Mappen där manifestet är installerat skall göras tillgänglig för användarna. Högerklicka på mappen "Excelmanifest" och dela ut den.

|                     | Name                    | Date modified         | Туре                       | Size              |                                               |
|---------------------|-------------------------|-----------------------|----------------------------|-------------------|-----------------------------------------------|
| QUICK access        | Excelmanifest           | 2021-11-17 09:43      | File folder                |                   |                                               |
| OneDrive - Personal | REPManifestConfigurator | 2021-11-17 09:43      | File folder                |                   |                                               |
| This PC             | Reporting               | 2021-11-17 09:43      | File folder                |                   |                                               |
| D Obieste           | ReportingBase           | 2021-11-17 09:43      | File folder                |                   |                                               |
| SU Objects          | WebConfigurator         | 2021-11-17 09:43      | File folder                |                   |                                               |
| Desktop             |                         |                       |                            |                   |                                               |
| Documents           |                         |                       |                            |                   |                                               |
| Downloads           |                         |                       |                            |                   |                                               |
| Music               |                         |                       |                            |                   |                                               |
| Pictures            |                         | Excelmanifest Pro     | operties                   |                   | ×                                             |
| Videos              |                         | General Sharing S     | ecurity Previous Version   | a Customize       |                                               |
| System (C:)         |                         | denote the state      |                            | 00000000          |                                               |
| Data (D:)           |                         | Network Hie and H     | older Sharing              |                   | Advanced Sharing                              |
|                     |                         | Excelman<br>Not Share | ifest<br>vd                |                   | Share this folder                             |
| Network             |                         | Natural Date          |                            |                   | Colline on order                              |
|                     |                         | Not Shared            |                            |                   | Setungs                                       |
|                     |                         | Chan                  |                            |                   | Share name:                                   |
|                     |                         | onare                 |                            |                   | Excemanifest                                  |
|                     |                         | - Advanced Sharing    |                            |                   | Add Remove                                    |
|                     |                         | Set custom permise    | ions, create multiple shar | es, and set other | Limit the number of simultaneous users to: 20 |
|                     |                         | advanced sharing      | options.                   |                   |                                               |
|                     |                         | Advanced S            | haring                     |                   | Comments:                                     |
|                     |                         |                       |                            |                   |                                               |
|                     |                         | Password Protectio    | n                          |                   |                                               |
|                     |                         | People must have      | a user account and passi   | word for this     | Permissions Caching                           |
|                     |                         | computer to acces     | s shared folders.          |                   | County County                                 |
|                     |                         |                       |                            |                   |                                               |

#### 3.3 Lägg till add-in i excel

- 1. Öppna excel.
- 2. Öppna Säkerhetscenter genom att klicka på menyn "Arkiv" och därefter "Alternativ".

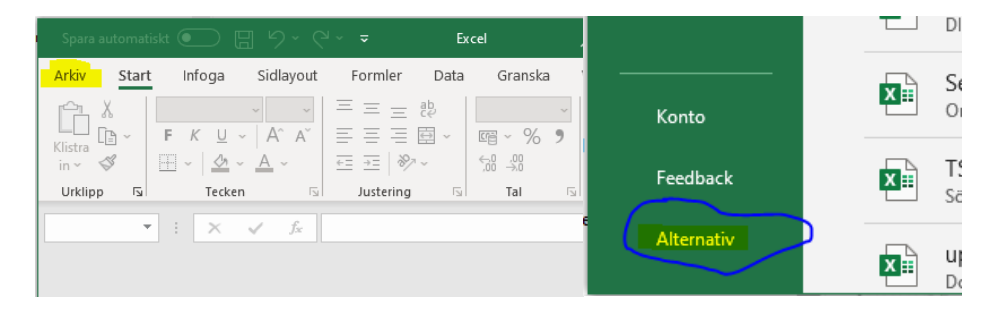

3. Klicka på "säkerhetscenter" och därefter på knappen "Inställningar för säkerhetscenter...".

| Excel-alternativ                                                                                                    | 7                                                                                                    | Säkerhetscenter                                                                                                    | 7 ×                                                                                                    |
|----------------------------------------------------------------------------------------------------|----------------------------------------------------------------------------------------------------|----------------------------------------------------------------------------------------------------|----------------------------------------------------------------------------------------------------|
| Almaist<br>Farmire<br>Data<br>Sipakantoli<br>Sipak<br>Sipak<br>Sipak<br>Highprodi<br>Aapasa marylikannada<br>Talaga<br>Talakakanata | bydda dina dokument och håf datom säker och felfs.      Ekkenket och annet      Baskenket och annet      Baskenket och än den om bru dvägdad da personliga integritet och säkenket.      Mozzent hout Gatte      Skenketsconteri innskiller statenket- och sokreterisinstähningan.      Enständingen och dvärda och annet och andersämstähningan.      Baskenketsonteri innskiller statenket- och sokreterisinstähningan.      Baskenketsonteri innskiller statenket- och sokreterisinstähningan.      Baskenketsonteri innskiller statenket-      Skenketsonteri och sökenstähningan.      Baskenketsonteri innskiller statenketsonterisinstähningan.      Baskenketsonteri innskiller statenketsonterisinstähningan.      Baskenketsonteri innskiller statenketsonterisinstähningan.      Baskenketsonteri innskiller statenketsonterisinstähningan.      Baskenketsonterisinstähler statenketsonterisinstähningan.      Baskenketsonterisinstähler statenketsonterisinstähningan.      Baskenketsonterisinstähler statenketsonterisinstähningan.      Baskenketsonterisinstähler statenketsonterisinstähningan.      Baskenketsonterisinstähler statenketsonterisinstähningan.      Baskenketsonterisinstähler statenketsonterisinstähler statenk | hetesda stylson<br>hetesda stylson<br>hetesda skolumet<br>hetesda skolumet<br>hetesda skolumet<br>hetesda skolumet<br>hetesda<br>hetesda skolumet<br>hetesda<br>hetesda skolumet<br>formi skolumet<br>formi | Heinolds webbillingsstatuboyer           Include of a bit collisingsstatuboyer           Include of a bit collisingsstatuboyer           Include of a bit collising status           Table of a bit collising status           Data for and webbillings status           Data for and status           Data for and status           Data for an and status           Data for an and status           Data for an and status           Data for an an and status           Data for an an an an an an an an an an an an an |
|                                                                                                    | OK Avbro                                                                                                    |                                                                                                    | OK Avbryt                                                                                                    |

 Klicka på "betrodda tilläggskataloger" och skriv in sökvägen till Excelmanifestmappen vid "URL för katalogen", <u>\namnet på din dator\Excelmanifest</u> och tryck på "Lägg till".

Viktigt att "visas på meny" är aktiverat.

- 5. Klicka på OK och starta sedan om excel.
- Gå till menyn "Infoga" och klicka på "Mina tillägg". klicka på "Delad mapp", välj "WinCC Unified Reporting" och klicka på "Lägg till".

| spara automatiskt                                              |                    | ∠ Sok                                                         |                |
|----------------------------------------------------------------|--------------------|---------------------------------------------------------------|----------------|
| Arkiv Start <mark>Infoga</mark> Sidlayout Formler Data Granska | Visa Hjälp Wi      |                                                               | ×              |
| Former > To SmartArt                                           | 🔠 Hāmta tillāgg    | Office-tillägg                                                | O Uppdatera    |
| PivotTable Rekommenderade Tabell Bilder                        | CARE AND A VI      | MINA TILLÄGG   DELAD MAPP   HANTERAS AV ADMINISTRATÖR   STORE |                |
| <ul> <li>pivottabeller</li> <li>O 3D-modeller</li> </ul>       | O Mina tillagg * V |                                                               |                |
| Tabeller Illustrationer                                        | 1 1                | VinC Unified Reporting                                        |                |
| A1 * : × ✓ fr                                                  | $\searrow$         | Ru acoso                                                      |                |
| A B C D E F G                                                  | н                  |                                                               |                |
| 1                                                              |                    |                                                               |                |
| 2                                                              |                    |                                                               |                |
| 3                                                              |                    |                                                               |                |
| e                                                              |                    |                                                               |                |
| 6                                                              |                    |                                                               |                |
| 7                                                              |                    |                                                               |                |
| 8                                                              |                    |                                                               |                |
| 9                                                              |                    |                                                               |                |
| 10                                                             |                    |                                                               |                |
| 11                                                             |                    |                                                               |                |
| 12                                                             |                    |                                                               |                |
| 13                                                             |                    |                                                               |                |
| 14                                                             |                    |                                                               |                |
| 15                                                             |                    |                                                               |                |
| 17                                                             |                    |                                                               |                |
| 18                                                             |                    |                                                               |                |
| 19                                                             |                    |                                                               |                |
| 20                                                             |                    |                                                               |                |
| 21                                                             |                    |                                                               |                |
| 22                                                             |                    |                                                               |                |
| 23                                                             |                    |                                                               |                |
| 24                                                             |                    |                                                               |                |
| 25                                                             |                    |                                                               |                |
| 26                                                             |                    |                                                               |                |
| 27                                                             |                    |                                                               |                |
| 20                                                             |                    |                                                               |                |
| 29                                                             |                    |                                                               |                |
| 31                                                             |                    |                                                               |                |
| 32                                                             |                    | MIACC Helford Reporting                                       |                |
| 33                                                             |                    | Whoe office Reporting                                         | Lãog til Stăng |
| 34                                                             |                    |                                                               |                |

7. När det är klart skall det se ut så här.

| Spara automatiskt  |                      | 9 ° ° '        | ÷       |      |         | Bok1   | - Excel              |             |   |  |  |  |
|--------------------|----------------------|----------------|---------|------|---------|--------|----------------------|-------------|---|--|--|--|
| Arkiv Start        | Infoga S             | idlayout       | Formler | Data | Granska | Visa H | ijälp <mark>W</mark> | inCC Unifie | d |  |  |  |
| Connections Seg    | Connections Segments |                |         |      |         |        |                      |             |   |  |  |  |
| Data Sources Confi | guration             |                |         |      |         |        |                      |             |   |  |  |  |
| A1 •               | : × 🗸                | f <sub>x</sub> |         |      |         |        |                      |             |   |  |  |  |
| A                  | в с                  | D              | E       | F    | G       | н      | I                    | J           | К |  |  |  |
| 1                  |                      |                |         |      |         |        |                      |             |   |  |  |  |

## 4 Skapa en rapportmall

#### 4.1 Få tillgång till data

För att kunna skapa en mall så behövs det data. Dessa kan hämtas direkt från panel- eller pc-projekt på två sätt: online eller offline.

Online: upprättare en anslutning mellan excel och runtimeapplikationen.

Offline: upprättar en anslutning mot en konfigurationsfil som har exporterats ut från runtimeapplikationen och objektet "Reports".

#### 4.2 Online

För att kunna ansluta mot en Unified Comfort panel så måste det finnas en användare med rättigheten "monitor" som minst i projektet.

| UCP_Reporting   Security settings   Users and roles |                        |      |                                                                                                    |                         |             |          |                         |      |                      |                           |        |          |                           |  |
|-----------------------------------------------------|------------------------|------|----------------------------------------------------------------------------------------------------|-------------------------|-------------|----------|-------------------------|------|----------------------|---------------------------|--------|----------|---------------------------|--|
| 1                                                   | 1                      |      |                                                                                                    |                         |             |          |                         |      |                      |                           |        | 🕴 Users  |                           |  |
| 8_                                                  | a                      |      |                                                                                                    |                         |             |          |                         |      |                      |                           |        |          |                           |  |
| U                                                   | se                     | rs   |                                                                                                    |                         |             |          |                         |      |                      |                           |        |          |                           |  |
|                                                     |                        |      | User nan                                                                                                    | ne                      |             | Passwor  | d                       |      | Authentic            | ation                     | Maximu | ım sessi | Comment                   |  |
| 1                                                   |                        | ✓    | Admin                                                                                                    |                         |             | *****    | **                      |      | Password             |                           | 1      | Min      | Sector Sector Sector      |  |
| 1                                                   |                        | ✓    | User                                                                                                    |                         |             | *****    | **                      |      | Password             |                           | 1      | Min      |                           |  |
|                                                     |                        | ✓    | Excel                                                                                                    |                         |             | *****    | **                      | •    | Password             | -                         | 30     | Min 🌲    | Excel12#                  |  |
|                                                     |                        |      | <add ne<="" th=""><th>w user&gt;</th><th></th><th></th><th></th><th></th><th></th><th></th><th></th><th></th><th></th><th></th></add> | w user>                 |             |          |                         |      |                      |                           |        |          |                           |  |
|                                                     |                        |      |                                                                                                    |                         |             |          |                         |      |                      |                           |        |          |                           |  |
|                                                     |                        |      |                                                                                                    | 1                       |             |          |                         |      |                      |                           | *      |          |                           |  |
| As                                                  | sig                    | ined | l user g                                                                                                    | roups                   | Assigned ro | les      | Assigned rights         |      |                      |                           |        |          |                           |  |
| A                                                   | ssi                    | gne  | d roles                                                                                                    |                         |             |          |                         |      |                      |                           |        |          |                           |  |
|                                                     | A                      | ssig | ned to                                                                                                    | Name                    |             |          | Description             |      | Maximum sessi Commen |                           | nt     |          |                           |  |
| Ì                                                   | 8                      | (    |                                                                                                    | HMI Admin               | nistrator   |          | System-defined role "HM | AI A | dminist              | 1                         | Min    | User Ad  | ministration, Remote Acce |  |
| Ì                                                   | 8                      | 0    |                                                                                                    | HMI Opera               | tor         |          | System-defined role "HM | AI C | Operator"            | 1                         | Min    | Web Acc  | ess, operator             |  |
| Ì                                                   | 🙀 🗹 HMI Monitor        |      |                                                                                                    | System-defined role "HM | AI N        | Aonitor" | 1                       | Min  | Web Acc              | ess, <mark>monitor</mark> |        |          |                           |  |
| Ì                                                   | 🙀 📃 HMI Monitor Client |      |                                                                                                    | System-defined role "HM | AL N        | Monitor  | 1                       | Min  | Monitor              | only, License required    |        |          |                           |  |
| 1.2.                                                |                        | (    |                                                                                                    | accessCor               | ntrolPanel  |          | User-defined role       |      |                      | 1                         | Min    | Control  | Panel Access              |  |
| 1.2.                                                |                        | 0    |                                                                                                    | counterDe               | tails       |          | User-defined role       |      | 3                    | 30                        | Min    |          |                           |  |
|                                                     |                        |      |                                                                                                    |                         |             |          |                         |      |                      |                           |        |          |                           |  |

Ange ip-adress och användare, klicka på "Login".

| Spar             | a automatisk |                      | 89      | ~ Q ~ | <b>–</b> | Bok1 - Exc | cel O   | A    | Hamma | rstedt, Jonas (RC-SE DI R-SE CS SD OS TS) 🛛 🗎 | J 🖬        | - 0       | /×/   |
|------------------|--------------|----------------------|---------|-------|----------|------------|---------|------|-------|-----------------------------------------------|------------|-----------|-------|
| Arkiv            | Start        | Infoga               | Sidla   | ayout | Formler  | Data       | Granska | Visa | Hjälp | WinCC Unified                                 | 🖻 Dela     | C Kommen  | tarer |
| Conne<br>Data Se | ections Se   | gments<br>figuration |         |       |          |            |         |      |       |                                               |            |           | ~     |
| A1               | -            | : ×                  | ~       | $f_X$ |          |            |         |      |       |                                               |            |           | ~     |
| 1                | A            | В                    | с       | D     | E        | F          | G       | н    |       | WinCC Unified Reporting                       |            | Ŧ         | ×     |
| 3                |              |                      |         |       |          |            |         |      |       | User login                                    |            |           |       |
| 4                |              |                      |         |       |          |            |         |      |       | Server *                                      |            |           |       |
| 6                |              |                      |         |       |          |            |         |      |       | https://192.168.0.150                         |            |           |       |
| 7                |              |                      |         |       |          |            |         |      |       |                                               |            |           |       |
| 8                |              |                      |         |       |          |            |         |      |       | User *                                        |            |           |       |
| 10               |              |                      |         |       |          |            |         |      |       | Excel                                         |            |           | Ŧ     |
| 11               |              |                      |         |       |          |            |         |      |       | Password *                                    |            |           |       |
| 12               |              |                      |         |       |          |            |         |      |       | rassword                                      |            |           |       |
| 14               |              |                      |         |       |          |            |         |      |       |                                               |            |           |       |
| 15               |              |                      |         |       |          |            |         |      |       |                                               | Go offline | Login     |       |
| 16               |              |                      |         |       |          |            |         |      | _     |                                               |            |           | - 1   |
| 18               |              |                      |         |       |          |            |         |      |       |                                               |            |           |       |
| 19               |              |                      |         |       |          |            |         |      |       |                                               |            |           |       |
| 20               |              |                      |         |       |          |            |         |      |       |                                               |            |           |       |
| 21               |              |                      |         |       |          |            |         |      |       |                                               | ТІА        | Connectio |       |
| 22               |              |                      |         |       |          |            |         |      | -     | SIEMENS                                       | ΠA         | A         |       |
| 4                | •            | Blad1                | +       |       |          | E .        |         |      |       |                                               |            |           | r P   |
| Klar             | Restricted   | \Restricted          | Default |       |          |            |         |      |       |                                               |            | +         | 100 % |

Första gången blir det ett fel som beror på certifikat som inte är betrodda.

| WinCC Unified Reporting                                         |            | •     | × |  |  |  |  |
|-----------------------------------------------------------------|------------|-------|---|--|--|--|--|
| User login                                                      |            |       |   |  |  |  |  |
| Server *                                                        |            |       |   |  |  |  |  |
| https:// 192.168.0.150                                          |            |       |   |  |  |  |  |
| User *                                                          |            |       |   |  |  |  |  |
| Excel                                                           |            |       | V |  |  |  |  |
| Password *                                                      |            |       |   |  |  |  |  |
|                                                                 |            |       |   |  |  |  |  |
| Could not connect to the server, check your input and try again |            |       |   |  |  |  |  |
|                                                                 | Go offline | Login |   |  |  |  |  |

Öppna en browser, här Google Chrome, och ange ip-adressen. Kommer meddelande om att det inte är säkert. Klicka på "Advanced" och sedan på "Proceed... to".

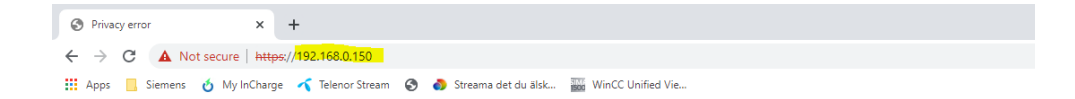

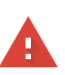

#### Your connection is not private

Attackers might be trying to steal your information from **192.168.0.150** (for example, passwords, messages, or credit cards). <u>Learn more</u> NET:ERR\_CERT\_AUTHORITY\_INVALID

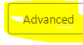

Back to safety

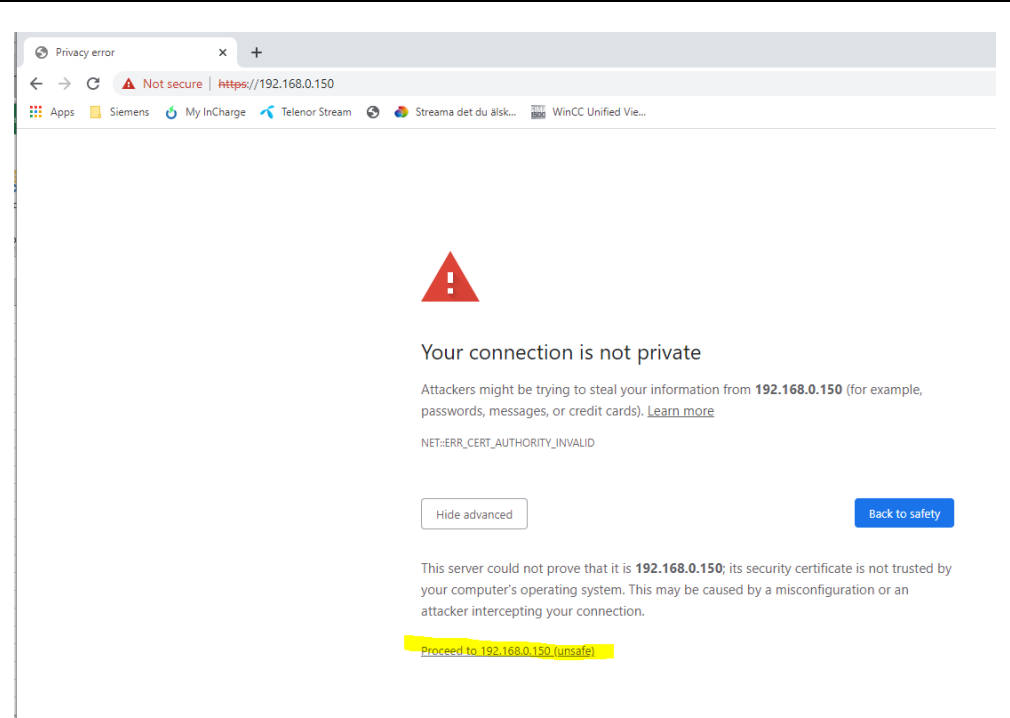

Websida öppnas. Klicka sedan på "Certificate Authority"

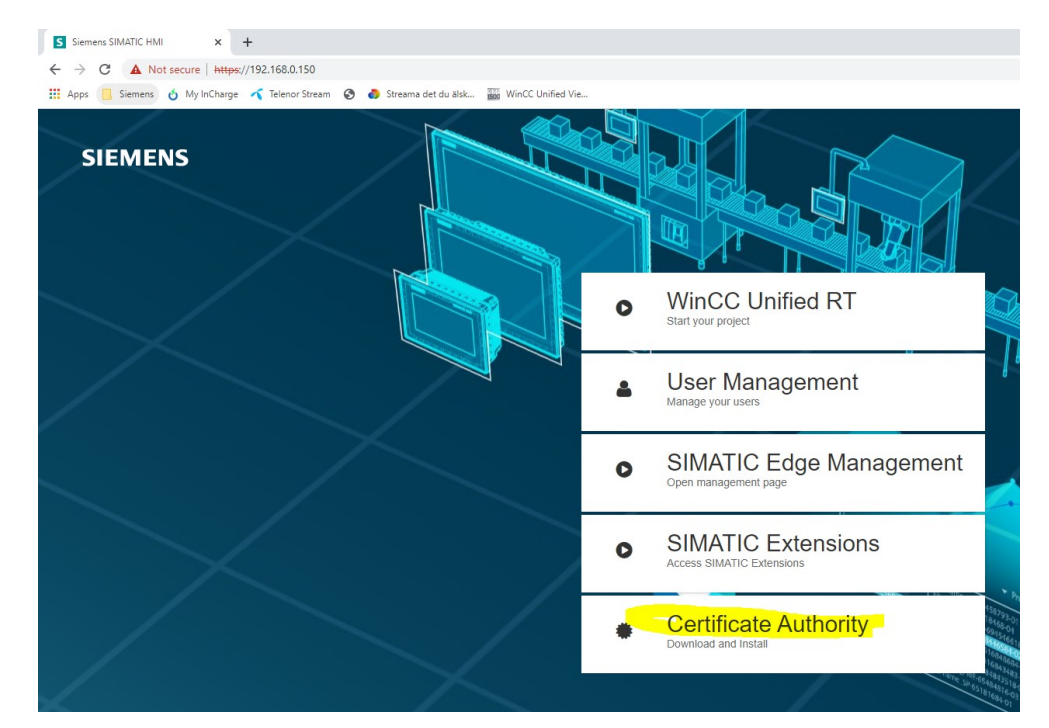

Ladda hem filen och kör den.

| Open File - | Security Warn                                                                                                    | ing                             | $\times$ |  |  |  |  |
|-------------|----------------------------------------------------------------------------------------------------|---------------------------------|----------|--|--|--|--|
| Do you      | want to open                                                                                                    | this file?                      |          |  |  |  |  |
|             | Name:                                                                                                    | C:\Users\Jonas\Downloads\ca.crt |          |  |  |  |  |
|             | Publisher:                                                                                                    | Unknown Publisher               |          |  |  |  |  |
|             | Туре:                                                                                                    | Security Certificate            |          |  |  |  |  |
|             | From:                                                                                                    | C:\Users\Jonas\Downloads\ca.crt |          |  |  |  |  |
|             |                                                                                                    | Open Cancel                     |          |  |  |  |  |
| 🗹 Alwa      | ys ask before o                                                                                                    | opening this file               |          |  |  |  |  |
|             | While files from the Internet can be useful, this file type can potentially harm your computer. If you do not trust the source, do not open this software. <u>What's the risk?</u> |                                 |          |  |  |  |  |

Installera certifikatet enligt följande bilder.

| General Details Certification Path                                                                                                    | 🔶 🛛 🐉 Certificate Import W                                                                                                    |                                                                                                    |
|----------------------------------------------------------------------------------------------------|----------------------------------------------------------------------------------------------------|----------------------------------------------------------------------------------------------------|
| This CA Root certificate is not trusted. To enable trust, install this certificate in the Trusted Root Certification Authorities store.                                 | Welcome to t<br>This wizard helps you<br>lists from your disk to                                                                                          | the Certificate Import Wizard<br>I copy certificates, certificate trust lists, and certificate revocation<br>o a certificate store.                                                                 |
| Issued to:  ocalhost,127.0.0.1,192.168.1.150,192.168.0.15<br>0<br>Issued by:  ocalhost,127.0.0.1,192.168.1.150,192.168.0.15<br>0<br>Valid from 2022-01-21 to 2032-01-19 | A certificate, which is<br>and contains informat<br>connections. A certifi<br>Store Location<br>Current User<br>© Local Machine<br>To continue, click Nex | sissued by a certification authority, is a confirmation of your identity<br>tion used to protect data or to establish secure network<br>icate store is the system area where certificates are kept. |
| Instal Certificate                                                                                                    |                                                                                                    | • • Next Cancel                                                                                                    |

#### 4 Skapa en rapportmall

| ← 🐉 Certificate Import Wizard                                                                                                    | ×                           |
|----------------------------------------------------------------------------------------------------|-----------------------------|
| Certificate Store<br>Certificate stores are system areas where certificates are kept.                                                                                                    |                             |
| Windows can automatically select a certificate store, or you can specify a location for<br>the certificate.<br>Automatically select the certificate store based on the type of certificate                                            |                             |
| Place all certificates in the following store Certificate store:  Browse  Browse                                                                                                    | Certificate Import Wizard X |
| Select Certificate Store × Select the certificate store you want to use.  Personal  Trusted Root Certification Authorities Intermediate Certification Authorities Unstand Certification Authorities Unstand Certification Authorities | The import was successful.  |
| Cancel                                                                                                    | ОК                          |

Avsluta med "OK".

| 👼 Certificate                                          |                                                                                                 | × |
|--------------------------------------------------------|-------------------------------------------------------------------------------------------------|---|
| General Details Ce                                     | ertification Path                                                                               |   |
| Certifica                                              | ate Information                                                                                 |   |
| This CA Root o<br>install this cert<br>Authorities sto | ertificate is not trusted. To enable trust,<br>ificate in the Trusted Root Certification<br>re. |   |
|                                                        |                                                                                                 |   |
|                                                        |                                                                                                 |   |
| Issued to:                                             | localhost, 127.0.0.1, 192.168.1.150, 192.168.0.15<br>0                                          |   |
| Issued by                                              | localhost, 127.0.0.1, 192.168.1.150, 192.168.0.15                                               |   |
| Valid from                                             | 2022-01-21 to 2032-01-19                                                                        |   |
|                                                        |                                                                                                 |   |
|                                                        | Install Certificate Issuer Statement                                                            |   |
|                                                        |                                                                                                 |   |
|                                                        | ок                                                                                              |   |

Starta om webläsaren och ange ip-adressen igen.

Om det är ok så skall det se ut så här:

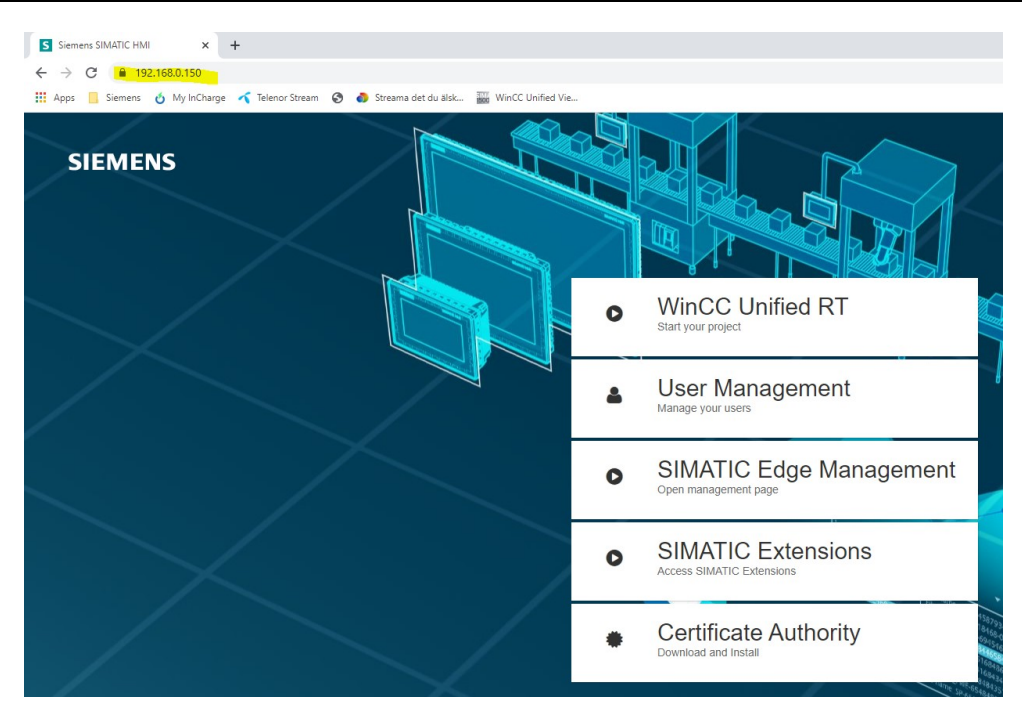

Öppna excel på nytt och anslut igen mot panelen.

| Spa    | ra automa | tiskt 💽       |          |          |         | Bok1 - Exe | el P    | ▲    | Hammar | stedt, Jonas (RC | C-SE     | DI R-SE CS SD OS TS) | H) 🖬      |       |         |        |
|--------|-----------|---------------|----------|----------|---------|------------|---------|------|--------|------------------|----------|----------------------|-----------|-------|---------|--------|
| Arkiv  | / Star    | t Infog       | ja Si    | idlayout | Formler | Data       | Granska | Visa | Hjälp  | WinCC Uni        | ified    | i                    | 🖻 Dela    | РК    | omment  | tarer  |
| 2      |           |               |          |          |         |            |         |      |        |                  |          |                      |           |       |         |        |
| Conn   | ections   | Segments      |          |          |         |            |         |      |        |                  |          |                      |           |       |         |        |
|        |           | 2             |          |          |         |            |         |      |        |                  |          |                      |           |       |         |        |
| Data : | Sources   | Configuratio  | n        |          |         |            |         |      |        |                  |          |                      |           |       |         |        |
| A1     |           | • = >         | < 🗸      | $f_x$    |         |            |         |      |        |                  |          |                      |           |       |         |        |
|        | А         | В             | С        | D        | E       | F          | G       | н    | 1      | J                | <b>^</b> |                      |           |       |         |        |
|        |           |               |          |          |         |            |         |      |        |                  |          | WinCC Unifie         | ed Report | ing   | *       | ×      |
| 2      |           |               |          |          |         |            |         |      |        |                  |          |                      |           |       |         |        |
|        |           |               |          |          |         |            |         |      |        |                  |          | User login           |           |       |         |        |
| ;      |           |               |          |          |         |            |         |      |        |                  |          | Server *             |           |       |         |        |
| 5      |           |               |          |          |         |            |         |      |        |                  |          | https:// 192.168     | 3.0.150   |       |         |        |
| 7      |           |               |          |          |         |            |         |      |        |                  |          |                      |           |       |         |        |
| В      |           |               |          |          |         |            |         |      |        |                  |          | User *               |           |       |         |        |
| •      |           |               |          |          |         |            |         |      |        |                  |          | Excel                |           |       |         | Ŧ      |
| 1      |           |               |          |          |         |            |         |      |        |                  |          |                      |           |       |         |        |
| 2      |           |               |          |          |         |            |         |      |        |                  |          | Password *           |           |       |         |        |
| 3      |           |               |          |          |         |            |         |      |        |                  |          |                      |           |       |         |        |
| 4      |           |               |          |          |         |            |         |      |        |                  |          |                      |           | - 4   |         |        |
| 5      |           |               |          |          |         |            |         |      |        |                  |          |                      | Go offlir | ne 🛛  | Login   |        |
| 7      |           |               |          |          |         |            |         |      |        |                  |          |                      |           |       |         |        |
| 8      |           |               |          |          |         |            |         |      |        |                  |          |                      |           |       |         |        |
| 9      |           |               |          |          |         |            |         |      |        |                  |          |                      |           |       |         |        |
| 20     |           |               |          |          |         |            |         |      |        |                  |          |                      |           |       |         |        |
| 21     |           |               |          |          |         |            |         |      |        |                  |          |                      |           |       |         |        |
| 22     |           |               |          |          |         |            |         |      |        |                  |          | SIEMENS              | 1 b       | 4 Cor | inectio | ns     |
|        | •         | Blad1         | (+       | )        |         |            | : 4     |      |        |                  | <b>*</b> |                      |           |       | A       | hh     |
| (lar   | Dert-i    | tad) Pastrick | ad Defau | 1+       |         |            |         |      |        |                  |          | <b>H</b>             | m         |       | +       | 100.94 |
| ar     | rcestri   | reavestrict   | eu Derau | it.      |         |            |         |      |        |                  |          |                      |           |       | T       | 100 76 |

Klicka på "Fetch" för att hämta in all data.

| Spa                                                        | ra automat           | tiskt 💽                   | 89,              | Q. <b>.</b> | Bok1 - Exc | <u>م</u> ا | A    | Hammars | stedt, Jonas (RC-S | E DI R-SE CS SD OS TS | н                            | <b>m</b> –         |                | /×/      |
|------------------------------------------------------------|----------------------|---------------------------|------------------|-------------|------------|------------|------|---------|--------------------|-----------------------|------------------------------|--------------------|----------------|----------|
| Arkiv                                                      | / Star               | t Infoga                  | a Sidlayou       | ut Formler  | Data       | Granska    | Visa | Hjälp   | WinCC Unifie       | d                     | ß                            | Dela 🖓 H           | Comment        | arer     |
| Conn<br>Data S                                             | ections<br>Sources C | Segments<br>Configuration |                  |             |            |            |      |         |                    |                       |                              |                    |                | ^        |
| A1                                                         |                      | • = ×                     | $\checkmark f_x$ |             |            |            |      |         |                    |                       |                              |                    |                | ~        |
| 1<br>2<br>3<br>4<br>5<br>6<br>7<br>8<br>9<br>9<br>10<br>11 | A                    | B                         | C                | D E         | F          | G          | H    |         | • t                | WinCC Unit            | ied Re<br>Dnline<br>68.0.150 | porting<br>Offline | ب<br>ن ؟       | ×        |
| 12<br>13<br>14<br>15<br>16                                 |                      |                           |                  |             |            |            |      |         |                    |                       |                              |                    | • Fetch        |          |
| 17<br>18<br>19<br>20<br>21                                 |                      |                           |                  |             |            |            |      |         |                    |                       |                              |                    |                |          |
| 22<br>23                                                   | •                    | Blad1                     | (+)              |             |            | : 1        |      |         |                    | SIEMENS               |                              | TIA Co             | nnectior<br>Ap | ns<br>op |
| Klar                                                       | Restric              | ted\Restricte             | d Default        |             |            |            |      |         |                    | <b>#</b>              | <u> </u>                     |                    | + 1            | 100 %    |

| WinCC Unified           | Reporting     | 9       | - ×   |
|-------------------------|---------------|---------|-------|
| Connections             |               |         |       |
| ÷                       |               |         | ۶ ن   |
|                         | Online        | Offline |       |
| Server *                |               |         |       |
| https:// 192.168.0.     | 150           |         | ę     |
|                         |               |         | Fetch |
| ▼ 🖓 192.168.0.1         | 50            |         |       |
| ⊈ <sup>⊋</sup> User-de  | efined column |         |       |
| ହ <sup>⊋</sup> Loggin   | g tag         |         |       |
| ⊈ <sup>⊉</sup> Tag      |               |         |       |
| 🕫 Alarm                 |               |         |       |
| ∉ <sup>₽</sup> Contex   | t             |         |       |
| ହ <sup>ନ୍ଦୁ</sup> Audit |               |         |       |
|                         |               |         |       |

#### 4.3 Offline

Först måste en fil med all data (taggar, loggtaggar mm) exporteras från panelen. Gå till bilden där objektet "Reports" finns.

| Reports                                                 | C Report jobs                                      | 🚱 Job parameters      | ĝ <mark>Global settings</mark> |           |
|---------------------------------------------------------|----------------------------------------------------|-----------------------|--------------------------------|-----------|
| Contacts SMTP Certificates                              | Configuration                                      |                       |                                |           |
| Export                                                  | in import, existing configurations are overwritten |                       |                                |           |
| File name:                                              |                                                    |                       | Export configuration           |           |
| Import                                                  |                                                    |                       |                                |           |
|                                                         |                                                    |                       | Select import file             |           |
| Offline configuration                                   |                                                    |                       |                                |           |
| Create an offline configuration file to use the runtime | configuration as an offline data source to config  | ure report templates. |                                |           |
| File name: mtp1500reportConfig                          |                                                    |                       | Export offline configuration   |           |
|                                                         |                                                    |                       |                                |           |
| Service or database initialization failed.              |                                                    |                       | Show in                        | nformatio |

Händer det inget och du får felet i bilden nedan så betyder det att det inte finns någon usb-sticka på X61 porten. Filen sparas alltid där.

| Reports                                                                                                    | Report jobs                                                                     | 8                            | 🚱 Job parameters  | 10                                                                                                    | 3 Global settings                                                                                                    |                                        |
|----------------------------------------------------------------------------------------------------|---------------------------------------------------------------------------------|------------------------------|-------------------|----------------------------------------------------------------------------------------------------|----------------------------------------------------------------------------------------------------|----------------------------------------|
| £-                                                                                                    |                                                                                 | -                            |                   |                                                                                                    |                                                                                                    | T                                      |
| Name     Job name                                                                                                    |                                                                                 | Creation time                | ▼ Files           |                                                                                                    | Status                                                                                                    |                                        |
|                                                                                                    |                                                                                 |                              |                   |                                                                                                    |                                                                                                    |                                        |
|                                                                                                    |                                                                                 |                              |                   |                                                                                                    |                                                                                                    |                                        |
|                                                                                                    |                                                                                 |                              |                   | Information                                                                                                    |                                                                                                    | :                                      |
|                                                                                                    |                                                                                 |                              |                   | 1/27/2022, 11:33:48 AM Service of                                                                                       | r database initialization failed.                                                                                                    |                                        |
|                                                                                                    |                                                                                 |                              |                   | 1/27/2022, 11:33:48 AM Language                                                                                         | e changed to en-US                                                                                                    |                                        |
|                                                                                                    |                                                                                 |                              |                   |                                                                                                    |                                                                                                    |                                        |
|                                                                                                    |                                                                                 |                              |                   |                                                                                                    |                                                                                                    |                                        |
|                                                                                                    |                                                                                 |                              |                   |                                                                                                    |                                                                                                    |                                        |
| Service or database initialization failed.                                                                                                    |                                                                                 |                              |                   |                                                                                                    |                                                                                                    | Hide informatio                        |
|                                                                                                    |                                                                                 |                              |                   |                                                                                                    |                                                                                                    |                                        |
| D Burnte                                                                                                    |                                                                                 |                              | 63 1-1-           |                                                                                                    | ô Clabal antiinea                                                                                                    |                                        |
| e Reports                                                                                                    | C Report jobs                                                                   |                              | ố Job parameters  | : £                                                                                                    | ्थे Global settings                                                                                                    |                                        |
| Reports  Contacts SMTP Certificates  Contacts or possitions or not exported. Or                                                                                                    | Report jobs     Configuration     runport, existing compare                     |                              | 🔗 Job parameters  |                                                                                                    | 🕄 Global settings                                                                                                    |                                        |
| Reports  Contacts SMTP Certificates  Contacts on possitions of environment on  Export                                                                                                    | Report jobs     Configuration                                                   |                              | 🕼 Job parameters  | : S                                                                                                    | 發 Global settings                                                                                                    |                                        |
| Reports     Contacts SMTP Certificates     rove: - cerumones une possitiones de moi exporteor or Export File name:                                                                                                    | Configuration                                                                   |                              | 💋 Job parameters  |                                                                                                    | Clobal settings                                                                                                    |                                        |
| Reports  Contacts SMTP Certificates  Export  File name: Import                                                                                                    | Configuration                                                                   |                              | 💋 Job parameters  |                                                                                                    | Clobal settings                                                                                                    |                                        |
| Reports     Contacts     SMTP     Certificates     roue: cerumones uno possimilios une non exponeen on Export File name: Import                                                                                                    | Report jobs     Configuration     Timpore, example compare                      |                              | 🕼 Job parameters  | information                                                                                                    | Global settings     Export configuration                                                                                                    | U S B                                  |
| Reports     Contacts     SMTP     Certificates     rove: commons or a monequence or Export File name: Import                                                                                                    | Report jobs     Configuration     Timpore, example compare                      |                              | 69 Job parameters | i filormation<br>1/28/2022, 7.45.08 AM/Offine co                                                                        | Global settings     Export configuration     figuration file exported successfully arecters allowed for name field are. [1,                  | U S B<br>X6                            |
| Reports      Contacts     SMTP     Certificates      true:     cerumented on a position of one more exponent on  Export  Import  Offline configuration  Create an offline configuration file to use the runtime                     | Report jobs     Configuration                                                   | uons are overwritten.        | Job parameters    | i<br>Information<br>1/28/2022, 7.45.08 AMICOmire co<br>1/28/2022, 744.15 AM Special ch<br>1/28/2022, 744.15 AM Language | Global settings     Export configuration     figuration file exported successfully aracters allowed for name field are: 0 changed to en-US   | USB<br>X61                             |
| Reports      Contacts     SMTP     Certificates      true:     ceruincues una possitiona une nos exponees on  Export  File name:  Import  Offline configuration Create an offline configuration file to use the runtime  file name: | Report jobs     Configuration     configuration     configuration as an offline | data source to configure rep | 20 Job parameters | :<br>Information<br>1/28/2022, 745 08 AMOIIIne co<br>1/28/2022, 744 15 AM Special ch<br>1/28/2022, 744 15 AM Language   | Global settings     Export configuration     Figuration file exported successfully arecters allowed for name field are: Q_+ changed to en-US | × ــــــــــــــــــــــــــــــــــــ |
| Reports      Contacts     SMTP     Certificates      root-cerumones and passificates      Report      Export      Import  Offline configuration  Create an offline configuration file to use the runtime  File name:                | Report jobs     Configuration                                                   | data source to configure rep | Job parameters    | 1<br>1/28/2022, 7:45:08 AMCOMine co<br>1/28/2022, 7:44:15 AM Language                                                   | Global settings     Export configuration     Figuration file exported successfully aracters allowed for name field are: 0,- changed to en-US | USB<br>X61<br>1990                     |

Ta med usb-stickan till dator med excel. Klicka på "Offline" och peka på filen.

#### 4 Skapa en rapportmall

| Spara automatiski € _ H (2) = (2) = | A Hermanstedt, Jona (RC-3L D 8-32 CS 30 05 75) [10]     B2 - □ >     Pialp     WriteC Unified |                                                                                                    |   |
|----------------------------------------------------------------------------------------------------|-----------------------------------------------------------------------------------------------|----------------------------------------------------------------------------------------------------|---|
| Connections Segments                                                                                                    |                                                                                               | C Open                                                                                                    | × |
| Data Sources Configuration                                                                                                    |                                                                                               | ← → → ↑ 📴 > USB Drive (E) > Downloads 🗸 Ŏ Search Downloads                                                                                                    | P |
| A1 * : × ✓ ≴                                                                                                    |                                                                                               | Organize - New folder                                                                                                    | 0 |
| A B C D E F G                                                                                                    | WinCC Unified Reporting                                                                       | Quick access     A Name     Date modified     Type                                                                                                    |   |
| 2 3 4 5 5 6 7 7 8 7 8 7 8 7 8 7 8 7 8 7 8 7 8 7 8                                                                                                    | User login<br>Server *                                                                        | Conservation     Conservation     C |   |
| 15<br>16<br>17<br>18<br>19<br>20                                                                                                    | Go officer Login                                                                              | File name (mtg15000flinaflepart.json v) (200481 r.json)<br>Ggee                                                                                                    | ~ |
| 21<br>22<br>23 Blad1 @ : e                                                                                                    | SIEMENS TIA Connections App                                                                   |                                                                                                    |   |

Klicka på "Fetch" för att hämta in all data.

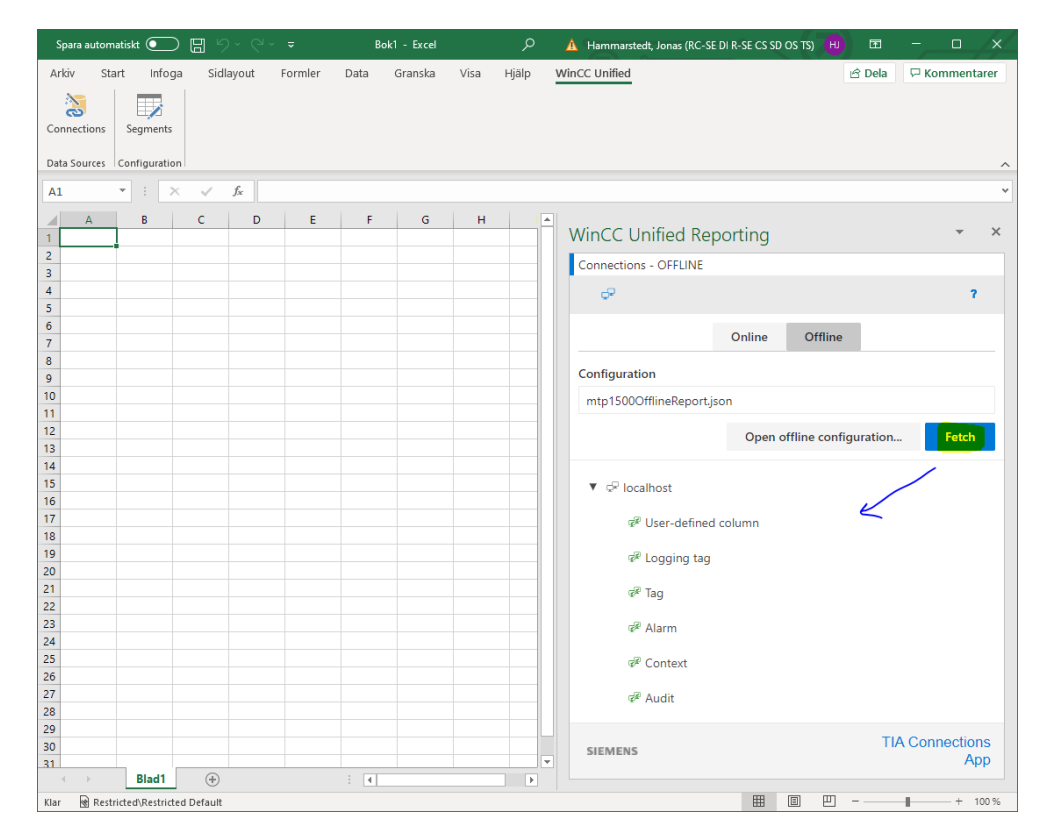

#### 4.4 Bygg din mall

I detta exempel visar jag hur en mall används för att skapa en rapport för den senaste timmens värden ur databasen för fyra loggade taggar.

Lägg nytt segment.

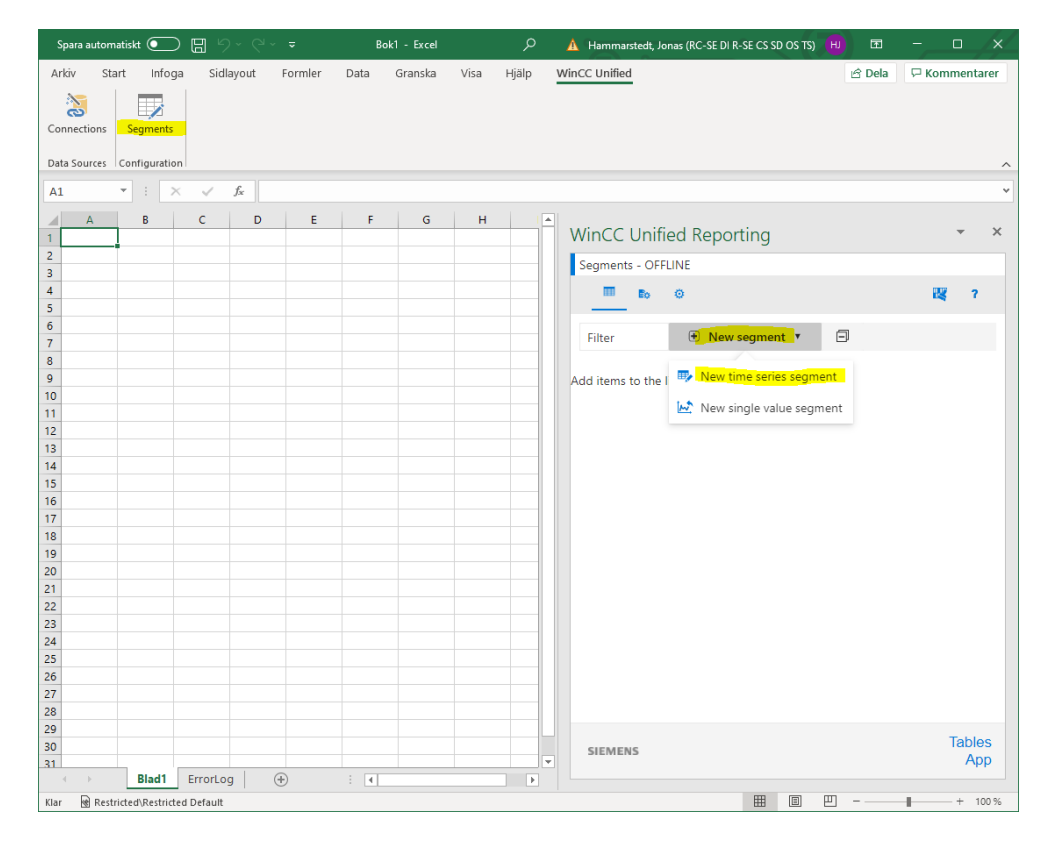

Ge den ett namn, bestäm vilken cell och vilken tidsperiod.

| /inCC Unified Reporting      |              | - × | Context filter        | <ul> <li>Image: Image and Image and Image</li></ul> |
|------------------------------|--------------|-----|-----------------------|----------------------------------------------------------------------------------------------------|
| Add/Edit time series segment |              | ×   | Add new condition row |                                                                                                    |
| Name                         |              |     | Header properties     |                                                                                                    |
| valuesLastHour               |              |     | Select all            | *                                                                                                    |
| Location                     |              |     | Name                  |                                                                                                    |
| Start                        | · 🖪 💿        |     | Start                 |                                                                                                    |
| *-60m                        | i            | 0   | End                   |                                                                                                    |
| i 2022-01-28 07:15:40        |              |     | Context filter        |                                                                                                    |
| End                          | e <u> </u> . | 2   | Autofit               |                                                                                                    |
| *                            | i            | •   | ✓ Rows                |                                                                                                    |
| i 2022-01-28 08:15:40        |              |     | Columns               |                                                                                                    |
| Context filter               | •            | 13  |                       | Ok Cancel                                                                                                    |
|                              |              |     |                       |                                                                                                    |

| Spara aut   | tomatiskt 💽          | <b>B</b> 9~   | Q~ =   |       | Bo     | ık1 - Excel |      | Q     | 🛕 Hammarstedt, Jonas (RC-SE DI R-SE CS SD OS TS) 📵 📼 — |        | /×/    |
|-------------|----------------------|---------------|--------|-------|--------|-------------|------|-------|--------------------------------------------------------|--------|--------|
| Arkiv       | Start Infoga         | Sidlayou      | it Foi | rmler | Data   | Granska     | Visa | Hjälp | WinCC Unified 🖄 Dela 🖓                                 | Commei | ntarer |
| Connection  | ns Segments          |               |        |       |        |             |      |       |                                                        |        |        |
| Data Source | configuration        |               |        |       |        |             |      |       |                                                        |        | ^      |
| A1          | - : ×                | $\sqrt{-f_x}$ | Nam    | e     |        |             |      |       |                                                        |        | *      |
| A           | В                    |               | с      | D     | Е      | F           | G    |       |                                                        |        |        |
| 1 Name      | valuesLastHour       |               |        |       |        |             |      |       | WinCC Unified Reporting                                | -      | ×      |
| 2 Start     | 01-28-2022 07::      | 18:14,580     |        |       |        |             |      |       | Commente OFFLINE                                       |        |        |
| 3 End       | 01-28-2022 08:       | 18:14,580     |        |       |        |             |      |       | Segments - OFFLINE                                     |        |        |
| 4           |                      |               |        |       |        |             |      |       | III Eo ()                                              | 22     | ?      |
| 5           |                      |               |        |       |        |             |      |       |                                                        |        |        |
| 6           |                      |               |        |       |        |             |      |       | Filter + New comment *                                 |        |        |
| 7           |                      |               |        |       |        |             |      |       | Finter () New segment (                                |        |        |
| 8           |                      |               |        |       |        |             |      |       |                                                        |        |        |
| 9           |                      |               |        |       |        |             |      |       | ValuesLastHour                                         |        | ×      |
| 10          |                      |               |        |       |        |             |      |       | 0 % Blad IA I                                          |        |        |
| 11          |                      |               |        |       |        |             |      |       |                                                        |        |        |
| 12          |                      |               |        |       |        |             |      |       |                                                        |        |        |
| 15          |                      |               |        |       |        |             |      |       |                                                        | (+)    |        |
| 14          |                      |               |        |       |        |             |      |       |                                                        |        |        |
| 16          |                      |               |        |       |        |             |      |       | Andrei Jahnman dan Alam Tinak                          |        |        |
| 17          |                      |               |        |       |        |             |      |       | Add items to the list.                                 |        |        |
| 18          |                      |               |        |       |        |             |      |       |                                                        |        |        |
| 19          |                      |               |        |       |        |             |      |       |                                                        |        |        |
| 20          |                      |               |        |       |        |             |      |       |                                                        |        |        |
| 21          |                      |               |        |       |        |             |      |       |                                                        |        |        |
| 22          |                      |               |        |       |        |             |      |       |                                                        |        |        |
| 23          |                      |               |        |       |        |             |      |       |                                                        |        |        |
| 24          |                      |               |        |       |        |             |      |       |                                                        |        |        |
| 25          |                      |               |        |       |        |             |      |       |                                                        |        |        |
| 26          |                      |               |        |       |        |             |      |       |                                                        |        |        |
| 27          |                      |               |        |       |        |             |      |       |                                                        |        |        |
| 28          |                      |               |        |       |        |             |      |       |                                                        |        |        |
| 29          |                      |               |        |       |        |             |      |       |                                                        | Tak    |        |
| 30          |                      |               |        |       |        |             |      |       | SIEMENS                                                | Iac    | App    |
| 31          | Plault               | Ferrar I.     | 0      |       | 1. 1.1 |             |      |       | ×                                                      |        | -pp    |
| Klar Re B   | estricted\Restricted | Default       | (+)    |       | : •    |             |      |       | ■ ◎ 罒                                                  | +      | 100.%  |

Klicka på "+" på bilden ovan och välj ut vilken data det skall vara. Här väljs fyra loggade taggar.

| •              | user-defi                                        | ned column                                                     | A Logging     | tag               |     |
|----------------|--------------------------------------------------|----------------------------------------------------------------|---------------|-------------------|-----|
| •              | ▲ Alarm                                          | ► 🖋 Context                                                    | ► #? A        | udit              |     |
| Selec          | t logging tags                                   |                                                                |               |                   | Ţ   |
| Jak.           | HMI_RT_1.db                                      | Values_counter1.valu                                           | ie:logCounter | 1                 |     |
| <u>bh</u>      | HMI_RT_1::db                                     | Values_counter2.valu                                           | ie:logCounter | 2                 |     |
| - jih          | HMI_RT_1::db                                     | Values_counter3.valu                                           | ie:logCounter | 3                 |     |
|                |                                                  |                                                                |               | -                 |     |
| jah,           | HMI_RT_1::db                                     | Values_counter4.valu                                           | ie:logCounter | 4                 |     |
| electe         | HMI_RT_1::db                                     | Values_counter4.valu                                           | ie:logCounter | 4                 |     |
| electe         | HMI_RT_1::db                                     | Values_counter4.valu                                           | Je:logCounter | 4                 |     |
| electi<br>HMI  | HMI_RT_1::db<br>ed data source<br>_RT_1::dbValue | Values_counter4.valu<br>items<br>ite.<br>is_counter1.value:loc | JCounter1     | 4<br>HMI_RT_1::db | Val |
| electo<br>HMI  | HMI_RT_1:db<br>ed data source<br>_RT_1::dbValue  | Values_counter4.valu<br>items<br>ite<br>s_counter1.value:log   | Je:logCounter | 4<br>HMI_RT_1::db | Val |
| Gelecti<br>HMI | HMI_RT_1:db                                      | Values_counter4.valu<br>items<br>is_counter1.value:log         | Je:logCounter | 4<br>HMI_RT_1::db | Val |
| HMI            | HMI_RT_1:db                                      | Values_counter4.valu<br>items                                  | JCounter1     | 4                 | Val |
| HMI            | HMI_RT_1ridb                                     | Values_counter4.valu<br>items                                  | JCounter1     | HMI_RT_1::db      | Val |

#### Resultatet på mallen.

Gör gärna kolumnen för tiden bredare.

| 1  | õpara automatiskt | <ul> <li>Image: 1</li> <li>Image: 1</li> <li>Image: 1&lt;</li></ul> | ý~ <b>a</b>                    | Bok1 - Excel                   | ,∕⊃ Sók                              |                               | A Hemmarste                                   | d |
|----|-------------------|----------------------------------------------------------------------------------------------------|--------------------------------|--------------------------------|--------------------------------------|-------------------------------|-----------------------------------------------|---|
| A  | rkiv Start        | Infoga Sidlayout                                                                                                    | Formler Data Granska           | Visa Hjälp WinCC Unified       | 1                                    |                               |                                               |   |
| Ce | innections Seg    | ments                                                                                                    |                                |                                |                                      |                               |                                               |   |
| Da | ta Sources Confi  | iguration                                                                                                    |                                |                                |                                      |                               |                                               |   |
| A  | 1 *               | : × ~ fx                                                                                                    | Name                           |                                |                                      |                               |                                               |   |
| 4  | A                 |                                                                                                    | в                              | с                              |                                      | D                             | E                                             |   |
| 1  | Name              | valuesLastHour                                                                                                    |                                |                                |                                      |                               |                                               |   |
| 2  | Start             |                                                                                                    | 01-28-2022 07:21:48,191        |                                |                                      |                               |                                               |   |
| 3  | End               |                                                                                                    | 01-28-2022 08:21:48,191        |                                |                                      |                               |                                               |   |
| 4  |                   |                                                                                                    |                                |                                |                                      |                               |                                               |   |
| 5  | Time stamp 💌      | HMI_RT_1::dbValues                                                                                                    | s_counter1.value:logCounter1 💌 | HMI_RT_1::dbValues_counter2.va | lue:logCounter2 🔽 HMI_RT_1::dbValues | _counter3.value:logCounter3 💽 | HMI_RT_1::dbValues_counter4.value:logCounter4 |   |
| 6  |                   |                                                                                                    |                                |                                |                                      |                               |                                               |   |
| 7  |                   |                                                                                                    |                                |                                |                                      |                               |                                               |   |
| 8  |                   |                                                                                                    |                                |                                |                                      |                               |                                               |   |
| 9  |                   |                                                                                                    |                                |                                |                                      |                               |                                               |   |
| 10 |                   |                                                                                                    |                                |                                |                                      |                               |                                               |   |
| 11 |                   |                                                                                                    |                                |                                |                                      |                               |                                               |   |
| 12 |                   |                                                                                                    |                                |                                |                                      |                               |                                               |   |

Om du har en "Online" anslutning så går det att testa mallen. Klicka på "play"-knappen.

Denna skall bara användas för test och inte riktiga rapporter.

| WinCC Unifi    | ed Reporting      |   |   |   |   | * | × |
|----------------|-------------------|---|---|---|---|---|---|
| Segments       |                   |   |   |   |   |   |   |
| Eo             | 0                 |   | • | K | Ċ | ? |   |
| Filter         | ● New segment ▼   | ⊡ |   |   |   |   |   |
| valuesLa     4 | astHour<br>1<br>* |   |   | • |   | × | * |
|                |                   |   |   |   | Ð |   |   |

När du är nöjd så spara filen. Tex på usb-minne.

Gå till panelen och kopiera denna fil till mappen \home\industrial\

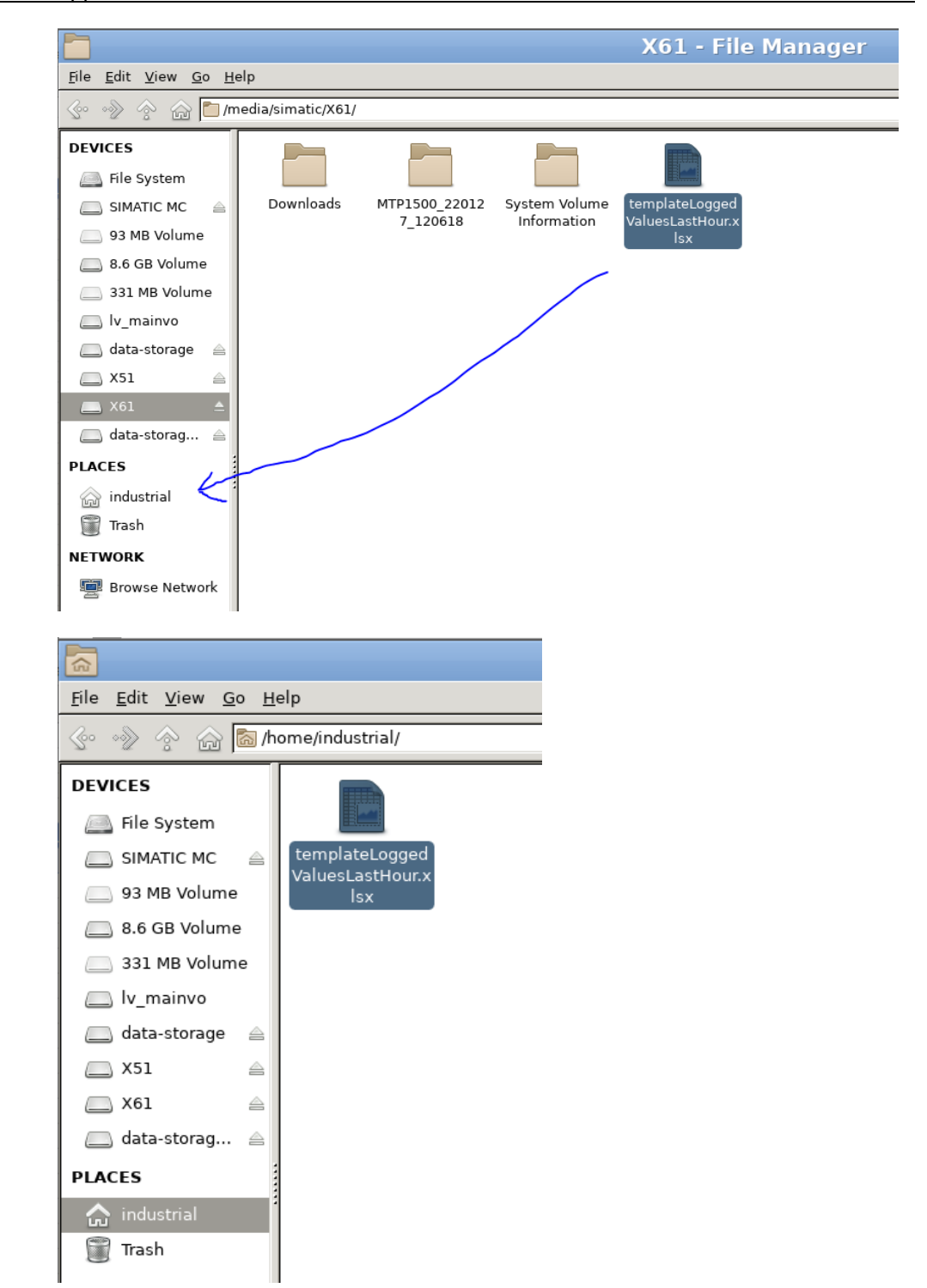

# 5 Rapportkontrollen i runtime

#### 5.1 Viktigt

För att kunna jobba med rapportkontrollen i en panel så MÅSTE det finnas ett SD-kort i "DATA slotten".

#### 5.2 Läs in mallen

Gå till bilden där objektet "Reports" finns.

Klicka på "Job parameters" och "Template". Därefter på ikonen för att skapa ny, peka sedan på din "template"-fil.

Under "Trigger" så konfigureras olika sätt att starta (trigga) rapporten. Det kan vara manuellt, via tag eller tidpunkt.

Under "Targets" konfigureras vart filen skall sparas och möjligheten för att maila filen.

|                                                               | U ~              |
|---------------------------------------------------------------|------------------|
| Reports     Report jobs     Sob parameters     Sob parameters | gs               |
| Templates Trigger Targets                                     |                  |
|                                                               | Y                |
| □ In use Name ▲ Author Comment                                |                  |
| - templateLoggedValuesLastHour NoUser                         |                  |
| + Add new                                                     |                  |
|                                                               |                  |
|                                                               |                  |
|                                                               |                  |
|                                                               |                  |
|                                                               |                  |
|                                                               |                  |
| 0                                                             | Show information |

|          | Hi               | miGı      | ıiМ      |            | ×        |
|----------|------------------|-----------|----------|------------|----------|
| Ø /hor   | me/industrial/te | mplateL   | oggedVal | uesLastHou | ır.xlsx  |
| Home     | Filename         | Туре      | Size     | Modified   |          |
| 1        | 🗋 templat        | xlsx      | 64073    | Fri Jan 28 | 08:24:00 |
| <i>.</i> |                  |           |          |            |          |
|          |                  |           |          |            |          |
|          |                  |           |          |            |          |
|          |                  |           |          |            |          |
|          |                  |           |          |            |          |
|          |                  |           |          |            |          |
|          |                  |           |          |            |          |
|          |                  |           |          |            |          |
|          |                  |           |          |            |          |
| +        | 4                |           |          |            | Þ        |
| Accep    | oted types (*.xl | s *.xlsx) | -        | Cancel     | Open     |

På fliken "Report Jobs" skapas uppdrag.

Man konfigurerar vilken mall som skall användas, ger jobbet ett namn, kan dynamisera rapportens namn, bestämma vilken target och trigger som skall användas.

I detta exempel är det default inställningar.

#### 5 Rapportkontrollen i runtime

| Reports     | (        | C Report jobs                | 😚 Job paramet | ers     | វទ្ធិន Gio | obal settings |                  |
|-------------|----------|------------------------------|---------------|---------|------------|---------------|------------------|
|             | -        | -                            |               |         |            |               | Y                |
| Enable      | Name     | Author                       |               | Comment |            | Trigger       |                  |
| Enabled     | lastHour | NoUser                       |               |         |            | Manual        |                  |
| + Add new   |          |                              |               |         |            |               |                  |
|             |          |                              | V             |         |            |               |                  |
| lastHour    |          |                              |               |         |            |               |                  |
| Name        |          | lastHour                     |               |         |            |               | Î                |
| Template    |          | templateLoggedValuesLastHour |               |         |            |               | •                |
| Report name |          | Report_{NNN}                 |               |         |            |               | Configure        |
| Targets     |          | Add target                   |               |         |            |               | ▼ +              |
|             |          | Name                         | Target type   | XLSX    | PDF        | Remo          | ve               |
|             | - N      | Local main storage location  | File system   | V       |            | ×             |                  |
| Trigger     |          | Manual                       |               |         |            |               | •                |
| ê l         |          |                              |               |         |            |               | Show information |

#### För att trigga en rapport klicka på "play"-knappen.

| Reports        | Ŀ        | Report jobs |        |
|----------------|----------|-------------|--------|
|                |          |             |        |
| Enable Execute | Name     | <b></b>     | Author |
| Enabled        | lastHour |             | NoUser |
| + Add new      |          |             |        |

#### Under fliken "Reports" syns alla skapade rapporter.

| •  | Reports    | C Report | jobs                   | 🚱 🛛 Job parameter | s             | 段 Global sett | ings   |
|----|------------|----------|------------------------|-------------------|---------------|---------------|--------|
| ₽+ | ŵ          |          |                        |                   |               |               |        |
|    | Name       | Job name | Creation time          | •                 | Files         |               | Status |
|    | Report_002 | lastHour | 1/28/2022, 11:23:22 AM |                   | Size - 132 KB |               | P 🔁    |

#### 5.3 Tips

I rapportmallen är det möjligt att bestämma start- och stopptid dynamsikt. Start- och stopptid bestäms av värdet i två taggar i runtime.

| inCC Unified Rep | orting   |           |   |   | *          |   |
|------------------|----------|-----------|---|---|------------|---|
| Add/Edit time se | ries seg | ment      |   |   |            | × |
| Timlig           |          |           |   |   |            |   |
| Location         |          |           |   |   |            |   |
| Blad1!A1         |          |           |   |   | 5          |   |
| Start            |          | <b>**</b> | ٩ | 5 | R          |   |
| UPC::startTime   |          |           |   |   | R          |   |
| End              |          | <b>**</b> | ٩ | 8 | <b>e</b> r |   |
| UPC::stopTime    |          |           |   |   | N          |   |
| Constant Eller   |          |           | æ |   |            |   |
| Context filter   |          |           |   |   |            |   |

Från runtimeapplikationen går det också att dynamiskt skapa namnet på rapporten.

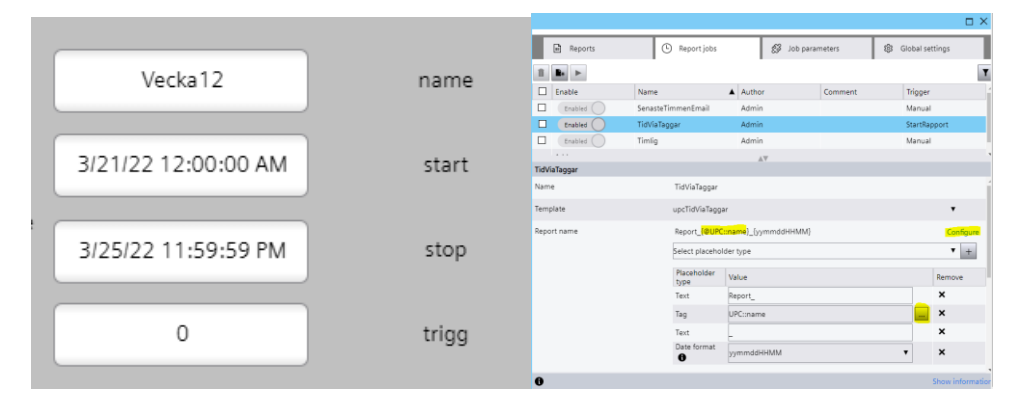

Det går att skapa olika startvillkor (triggers). Här ett exempel på en trigger när en tag är lika med "true".

| Reports               |                | Report jobs            | 🔗 Job parameters | Global settings  |
|-----------------------|----------------|------------------------|------------------|------------------|
| Templates             | Trigger        | Targets                |                  |                  |
| ii <b>b</b> .         |                |                        |                  | Y                |
| In use                | Name           | Author                 | Comment          | Trigger type     |
|                       | StartRapport   | Admin                  |                  | Tag trigger      |
| + Add new             |                |                        |                  |                  |
|                       |                | A                      | Ψ                |                  |
| StartRapport          |                |                        |                  |                  |
| Name                  |                | StartRapport           |                  |                  |
| Trigger type          |                | Tag trigger            |                  | v                |
|                       | Ta             | g UPC::trigger         |                  | Select tag       |
|                       | Conditio       | n =                    |                  | •                |
|                       | Condition valu | e True                 |                  | •                |
| Comment               |                |                        |                  |                  |
| Author                |                | Admin                  |                  |                  |
| Last modification tir | ne             | 3/22/2022, 9:15:32 AM  |                  |                  |
| Creation time         |                | 3/21/2022, 11:00:56 AM |                  |                  |
| 0                     |                |                        |                  | Show information |

Det går också att skicka iväg rapporten med mail. (bara testat med PC just nu) DerHecht på Youtube har en bra film om detta. Se länk senare i dokumentet.

|                    |                      |                      |              |         |      |              | ο×       |
|--------------------|----------------------|----------------------|--------------|---------|------|--------------|----------|
| a Reports          | (                    | Report jobs          | 🕼 Job param  | eters   | Glot | bal settings |          |
| Templates          | Trigger              | Targets              |              |         |      |              |          |
| 11 .               |                      |                      |              |         |      |              | Y        |
| 🔲 In use           | Name                 |                      | Author       | Comment |      | Target type  |          |
|                    | Local main storage   | e location           | System       |         |      | File system  |          |
| -                  | Local project stora  | ge location          | System       |         |      | File system  |          |
|                    | ReportEmailStorag    | eLocation_Gmail      | Admin        |         |      | Email        |          |
| ReportEmailStorage | Location_Gmail       |                      | A.4          |         |      |              |          |
| Name               |                      | ReportEmailStorageLo | cation_Gmail |         |      |              |          |
| Target type        |                      | Email                |              |         |      | v            |          |
| SMTP               | server configuration | ReportSmtpServer_Gm  | ail          |         |      | ۲            |          |
|                    | Recipients           | Add recipient        |              |         |      | •            | +        |
|                    |                      | WinCCUnifiedGmail >  | <            |         |      |              |          |
|                    | CC recipients        | Add CC recipient     |              |         |      | •            | +        |
|                    | Subject              | {ReportName}         |              |         |      |              |          |
|                    | Body                 | New timlig rapport   |              |         |      |              |          |
| 0                  |                      |                      |              |         |      | Show infe    | ormation |

Det går att återanvända sin runtimekonfiguration i andra applikationer.

| Reports                                                                                                    | Ū                                                                                  | Report jobs                                        | 🕄 Job parameters            | ැලි Global settings                                                                                                    |
|----------------------------------------------------------------------------------------------------|------------------------------------------------------------------------------------|----------------------------------------------------|-----------------------------|----------------------------------------------------------------------------------------------------|
| Contacts                                                                                                    | SMTP                                                                               | Certificates                                       | Configuration               |                                                                                                    |
| L <b>ist settings</b><br>Items per page ir                                                                                                    | the grid 15                                                                        | ¥                                                  |                             |                                                                                                    |
| Export/import                                                                                                    | configuration                                                                      |                                                    |                             |                                                                                                    |
| Use export/impo<br>backup of the co                                                                                                    | t to transfer the<br>nfiguration.                                                  | configuration of the co                            | ontrol report to a differen | nt station or to create a                                                                                                    |
| Use export/impo<br>backup of the co<br>Note: Certificate:<br>Export                                                                                     | t to transfer the<br>nfiguration.                                                  | configuration of the co<br>are not exported. On in | ontrol report to a differen | nt station or to create a ations are overwritten.                                                                              |
| Use export/impo<br>backup of the co<br><i>Note: Certificate:</i><br><b>Export</b><br>File name:                                                         | t to transfer the<br>nfiguration.                                                  | configuration of the co<br>are not exported. On in | ontrol report to a differen | nt station or to create a<br>ations are overwritten.<br>Export configuration                                                   |
| Use exportiimpo<br>backup of the co<br>Note: Certificate:<br>Export<br>File name:                                                                       | t to transfer the<br>nfiguration.<br>and passwords                                 | configuration of the co                            | ontrol report to a differen | nt station or to create a<br>ations are overwritten.<br>Export configuration<br>Select import file                             |
| Use export/impo<br>backup of the co<br>Note: Certificate:<br>Export<br>File name:<br>Import<br>Offline configu                                          | t to transfer the<br>nfiguration.<br><i>• and passwords</i>                        | configuration of the cc                            | ontrol report to a differen | nt station or to create a<br>ations are overwritten.<br>Export configuration<br>Select import file                             |
| Use export/impo<br>backup of the co<br>Note: Certificate:<br>Export<br>File name:<br>Import<br>Offline configu<br>Create an offline<br>report templates | t to transfer the<br>nfiguration.<br>and passwords<br>ration<br>configuration file | configuration of the cc<br>are not exported. On in | ntrol report to a differen  | nt station or to create a<br>ations are overwritten.<br>Export configuration<br>Select import file<br>data source to configure |

# 6 Referensmaterial

#### 6.1 Relevanta manualer, FAQs m.m.

- Hjälpen i TIA Portal
- SIMATIC HMI HMI devices Unified Comfort Panels <u>https://support.industry.siemens.com/cs/se/en/view/109773257</u>
- Security guidelines for SIMATIC HMI operator devices and SIMATIC WinCC Unified https://support.industry.siemens.com/cs/nl/en/view/109481300
- SIMATIC HMI WinCC Unified Creating templates for production reports in Excel

https://support.industry.siemens.com/cs/hn/en/view/109803799

 How do you fix the error message "We cannot open this add-in from localhost" when loading the Excel add-in for the Reporting of WinCC Unified PC Runtime? https://support.industry.siemens.com/cs/us/en/view/109774153

#### 6.2 Andra länkar

- Siemens Sverige Digital Enterprise Services
   <u>https://siemens.se/di-services</u>
- Siemens Sverige Tips & trix från Tekniska Supporten https://siemens.se/industritips
- Siemens Industry Online Support
   <u>https://siemens.se/sios</u>
- Siemens utbildning Sverige https://siemens.se/sitrain
- TIA Portal Tuturial center <u>http://www.siemens.com/tia-portal-tutorial-center</u>
- Where do you procure the current trial software for STEP 7, WinCC and Startdrive for TIA Portal V17? <u>https://support.industry.siemens.com/cs/ww/en/view/109798506</u>
- Programming Guidelines and Programming Styleguide for SIMATIC S7-1200 and S7-1500 <u>https://support.industry.siemens.com/cs/ww/en/view/81318674</u>
- TIA Selection Tool
   <u>http://siemens.com/tia-selection-tool</u>
- Guide for switching from Comfort Panels to Unified Comfort Panels <u>https://support.industry.siemens.com/cs/se/en/view/109768002</u>
- SIMATIC WinCC Unified Tutorial Center (Videos)
   <u>https://support.industry.siemens.com/cs/us/en/view/109782433</u>
- SIMATIC WinCC Unified Tips and Tricks for Scripting (JavaScript)
   <u>https://support.industry.siemens.com/cs/se/en/view/109758536</u>
- How do you use the Trace Viewer with the Unified Comfort Panel?
   <u>https://support.industry.siemens.com/cs/se/en/view/109777593</u>
- Filtering of messages and alarms in SIMATIC WinCC Unified https://support.industry.siemens.com/cs/se/en/view/109760056

- Demoproject for SIMATIC WinCC Unified and SIMATIC HMI Unified Comfort Panels https://support.industry.siemens.com/cs/se/en/view/109776633
- HMI design with the HMI Template Suite
   <u>https://support.industry.siemens.com/cs/se/en/view/91174767</u>
- SIMATIC WinCC Unified Toolbox <u>https://support.industry.siemens.com/cs/se/en/view/109770480</u>
- Why does the project transfer of the Unified Comfort Panel fail? (Loading the operator panel) https://support.industry.siemens.com/cs/se/en/view/109780176
- Questions and answers about the new security features in TIA Portal V17 <u>https://support.industry.siemens.com/cs/us/en/view/109799540</u>
- How do you create a certificate structure for the WinCC Unified V17 System so that other terminal devices can communicate encrypted with the Runtime?

https://support.industry.siemens.com/cs/hn/en/view/109777591

- Which settings do you have to make to use a WinCC Unified Runtime on the engineering computer using certificates? <u>https://support.industry.siemens.com/cs/hn/en/view/109806850</u>
- Youtube: DerHecht4.0 <u>https://www.youtube.com/playlist?list=PLOFowY2-EGzeart8fJGSN-kn1YLjwlFnJ</u>